# Lesson 3.3: Developing a lime prescription map

## Data Source: dataset3.zip

Part 1: Interpolating a soil pH map

- 1. Open the previously saved project.
- 2. Add a subgroup named "**pH**" under the group "Soil Prescription".
- 3. Add *Field20\_Soil\_2008\_pH.shp* to your map.
- 4. In the Analysis Tab select Geostatistical Wizard.

| Geostatistical Wizard - Kriging / CoKriging       |                 |                      |   | Х |
|---------------------------------------------------|-----------------|----------------------|---|---|
| Geostatistical methods                            | Input Dataset 1 |                      |   |   |
| <ul> <li>Empirical Bayesian Kriging</li> </ul>    | Source Dataset  | Field20_Soil_2008_pH | • | ÷ |
| O EBK Regression Prediction                       | Data Field      | Ind_pH_new           | • |   |
| Kriging / CoKriging                               | Input Dataset 2 |                      |   |   |
| <ul> <li>Areal Interpolation</li> </ul>           | Source Dataset  |                      | • | ÷ |
| 3D Interpolation                                  | Data Field      |                      | • |   |
| <ul> <li>Empirical Bayesian Kriging 3D</li> </ul> |                 |                      |   |   |

In Step 2, Kriging Type = Ordinary and click Next.

In Step 3, Model#1 = Spherical and click Next.

In Step 4, Neighborhood type = Smooth, and click Finish.

- Right click on the kriging layer, select Export Layer > to Raster. Name the layer Ind\_pH\_raster. In the Environments tab, change the extent to Field20\_boundary.shp. Hit Run.
- 6. Search Clip Raster. Follow the image below, hit Run.

| Geoproce    | ssing                              | ~ 4 ×                                 |  |
|-------------|------------------------------------|---------------------------------------|--|
|             | Clip Raster                        | (+)                                   |  |
| Parameters  | Environments                       | ?                                     |  |
| Input Raste | er                                 |                                       |  |
| Ind_pn_ras  | ster                               | <b>—</b>                              |  |
| Output Ext  | ent                                |                                       |  |
| Field20_Bo  | oundary                            | × 🧎 🖊 •                               |  |
| Rectangle   |                                    |                                       |  |
| 🗾 💼 v       |                                    |                                       |  |
| ✓ X and     | Y Extent                           |                                       |  |
| Тор         | 5063768.43567429                   |                                       |  |
| Left        | 684524.403869727                   |                                       |  |
| Right       | 684952.950169726                   |                                       |  |
| Bottom      | 5063208.00577429                   |                                       |  |
| Output Ras  | ster Dataset                       |                                       |  |
| Ind_pH      |                                    | i i i i i i i i i i i i i i i i i i i |  |
| Use Inp     | out Features for Clipping Geometry |                                       |  |
| NoData Va   | lue                                |                                       |  |
| 3.4e+38     |                                    |                                       |  |
| 🗌 Maintai   | in Clipping Extent                 |                                       |  |

Part 3: Changing pixel values of a raster from "floating" to "integer".

- 1. Right-click on *Ind\_pH* and select **Symbology.**
- 2. Under **Primary Symbology** select **Classify.** Then select **5 Classes.** Then select **Manual Interval.**
- 3. Under the **Label Column** change the values to the ones shown below.

| Symbology -            | Kriging_rast      | er_pH         |       | ~ ū × |  |  |  |  |
|------------------------|-------------------|---------------|-------|-------|--|--|--|--|
| /                      |                   |               |       | ≡     |  |  |  |  |
| Primary symb           | Primary symbology |               |       |       |  |  |  |  |
| Classify               |                   |               |       | •     |  |  |  |  |
| Field                  | No fields         | •             |       |       |  |  |  |  |
| Normalization          | No fields         | •             |       |       |  |  |  |  |
| Method                 | Manual Interval   | •             |       |       |  |  |  |  |
| Classes                | 5                 | -             |       |       |  |  |  |  |
| Color scheme           | Color scheme      |               |       |       |  |  |  |  |
| 000                    |                   |               |       |       |  |  |  |  |
| Classes Mask Histogram |                   |               |       |       |  |  |  |  |
| More •                 |                   |               | + 0.0 | - 0.0 |  |  |  |  |
| Color                  | Upper value       | Label         |       |       |  |  |  |  |
|                        | ≤ 67.356232       | 66.07 - 66.5  |       |       |  |  |  |  |
|                        | ≤ 67.894833       | 66.5-67.5     |       |       |  |  |  |  |
|                        | ≤ 68.109577       | 67.5-68.5     |       |       |  |  |  |  |
|                        | ≤ 68.637469       | 68.5-69.5     |       |       |  |  |  |  |
|                        | ≤ 69.935158       | 69.5 - 69.935 |       |       |  |  |  |  |

### How to determine the number of classes for Lime Index?

The **Label Values** selected here should start at the integer of the dataset's minimum value+0.5 and finish at the dataset's maximum value. In the example above, the minimum value is approx. 66.07 (blue box), in this case, the first break value should be 66.5, while the maximum break value approx. 69.935. Be aware that these break values are dataset-dependent, as each dataset has different minimum and maximum values. They WILL change for other fields!

- 4. Search Reclassify.
- 5. Input the following. Under **Reclassification**, choose the **Classify** button. In the window that pops up select the **histogram tab**. **Adjust the histogram bars** to match the label values that you added above.

| Geoprocessing                     |            | ~ ‡ ×          | Classify |                   |       | $\times$ |
|-----------------------------------|------------|----------------|----------|-------------------|-------|----------|
| $\odot$                           | Reclassify | $\oplus$       | Field    | VALUE             |       |          |
| Parameters Environments           |            | ?              | Method   | Manual Interval 🔻 |       |          |
| Input raster<br>Kriging_raster_pH |            | ✓              | Classes  | 5 •••             |       |          |
| Reclass field<br>VALUE            |            | 读              | Classes  | Histogram         |       |          |
| Reclassification                  |            |                | _        |                   | More  | Ŧ        |
|                                   | Rever      | rse New Values |          | 66.069            |       | 2856     |
| Start                             | End        | New            | 6        | 6.506             |       |          |
| 66.069252                         | 66.505733  | 66             | Ŭ        | 0.5001            |       |          |
| 66.505733                         | 67.495356  | 67             |          |                   |       |          |
| 67.495356                         | 68.496168  | 68             | 6        | 7.495             |       |          |
| 68.496168                         | 69.500855  | 69             |          |                   |       | — x      |
| 69.500855                         | 69.935158  | 70             |          |                   |       | _        |
| NODATA                            | NODATA     | NODATA         | 6        | 8.496             |       |          |
| Classify Unique                   | 1          |                | 6        | 9.501             |       |          |
| A Output raster                   |            |                |          |                   |       |          |
| Ind_pH_reclass                    |            | i              |          | 69.935            |       |          |
| Change missing values to N        | loData     |                |          |                   | OK Ca | ncel     |

#### 6. Search Raster to Polygon.

| Geoprocessing             |                   | ~ 4 ×    |  |  |  |  |  |
|---------------------------|-------------------|----------|--|--|--|--|--|
|                           | Raster to Polygon | $\oplus$ |  |  |  |  |  |
| Parameters Environment    | S                 | ?        |  |  |  |  |  |
| Input raster              |                   |          |  |  |  |  |  |
| Ind_pH_reclass            |                   | ~ 🦳      |  |  |  |  |  |
| Field                     | 1                 |          |  |  |  |  |  |
| Value                     |                   | ~ 袋      |  |  |  |  |  |
| Output polygon features   |                   |          |  |  |  |  |  |
| Ind_pH_poly               |                   | 🖻        |  |  |  |  |  |
| Simplify polygons         |                   |          |  |  |  |  |  |
| Create multipart features |                   |          |  |  |  |  |  |
| Maximum vertices per poly | gon feature       |          |  |  |  |  |  |

- 7. Right-click on the new polygon file and select Attribute Table.
- 8. Add a **New Field.** Name the field **T\_pH** and select the type to be **Double. Save** the field.
- 9. **Rename** the polygon layer to **T\_pH** for target pH.

Part 5: Joining an external tabular file to shapefile.

- 1. In the **Table of Contents**, right-click on *T\_pH* and select **Joins and Relates** > **Join**
- 2. In the opened window input the following attributes. Find *Sheet1*\$ in the *dataset3* folder under *Soil\_pH\_Management.xl*.

| Add Join                 | ? | $\times$ |
|--------------------------|---|----------|
| Input Table              |   |          |
| Т_рН                     |   | ~        |
| 🗈 Input Field            |   |          |
| gridcode                 | ~ | 錼        |
| Join Table               |   |          |
| Sheet1\$                 | ~ |          |
| Join Field               |   |          |
| Ind_pH                   | ~ | 錼        |
| ✓ Keep all input records |   |          |
| 🗌 Index join fields      |   |          |
| Join Operation           |   |          |
|                          |   | ~        |

- 3. In the *T\_pH* attribute table, right-click on the **T\_pH** column and select **Calculate Field.**
- **4.** In the **Calculate Field** window, double click on *pH\_17cm* in the **Fields** tab. This should equate **Ind\_pH\_poly.T\_pH = !Sheet1\$.pH\_17cm!.** Hit **OK**.

| Calculate Field                                                                                |                                                                                                    | ?             |
|------------------------------------------------------------------------------------------------|----------------------------------------------------------------------------------------------------|---------------|
| • This tool modifies th                                                                        | ne Input Table                                                                                                  |               |
| Input Table                                                                                    |                                                                                                    |               |
| T_pH                                                                                           |                                                                                                    | ~ 🦳           |
| Field Name (Existing or N                                                                      | New)                                                                                                    |               |
| Т_рН                                                                                           |                                                                                                    | ~ <sup></sup> |
| Expression Type                                                                                |                                                                                                    |               |
| Python                                                                                         |                                                                                                    | ~             |
| Expression                                                                                     |                                                                                                    |               |
| Fields                                                                                         | T Helpers                                                                                                    | T             |
| Shape_Length<br>Shape_Area<br>T_pH<br>pH_tam<br>Ind_pH<br>pH_17cm<br>ObjectID<br>Insert Values | <pre>.as_integer_ratio() .capitalize() .center() .conjugate() .count() .decode() .denominator() * / + - =</pre> | •             |
| Ind_pH_poly.T_pH =                                                                             |                                                                                                    |               |
| !Sheet1\$.pH_17cm!                                                                             |                                                                                                    |               |

- 5. Right-click on *T-pH* and remove the join.
- 6. Back in the *T\_pH* attribute table select all the rows in column **T\_pH** that are **Null.** To select all the rows, hold down ctrl.
- 7. Once they are all selected, right-click on the **T\_pH** column, and select **Calculate Field.** In the window, set all the rows **equal to zero**.

| - |  |
|---|--|
| 0 |  |

|   | OBJECTID * | Shape * | Id | gridcode | Shape_Length         | Shape_Area    | T_pH |
|---|------------|---------|----|----------|----------------------|---------------|------|
| 1 | 1          | Polygon | 1  | 66       | 622.647185           | 17445.336892  | 3.1  |
| 2 | 2          | Polygon | 2  | 67       | 1095.548931          | 42524.236308  | 2.2  |
| 3 | 3          | Polygon | 3  | 69       | 373.980786           | 3278.525036   | 0    |
| 4 | 4          | Polygon | 4  | 69       | 10.285111            | 5.876862      | 0    |
| 5 | 5          | Polygon | 5  | 69       | 64.176953            | 207.590405    | 0    |
| 6 | 6          | Polygon | 6  | 70       | 264.456376           | 3846.832582   | 0    |
| 7 | 7          | Polygon | 7  | 69       | <mark>66.18</mark> 2 | 142.51734     | 0    |
| 8 | 8          | Polygon | 8  | 68       | 2139.085603          | 116371.914903 | 0    |
| 9 | 9          | Polygon | 9  | 69       | 674.520009           | 28590.624805  | 0    |

## 8. Your table should now look like this:

Right-click on *T\_pH* in the contents tab and select Symbology.
 In Symbology, change the field to T\_pH.

| Symbology     | - Т_рН                 | ~ † × |  |
|---------------|------------------------|-------|--|
| 🗾 🔊 🗧         |                        | ≡     |  |
| Primary sym   | bology                 |       |  |
| Graduated Col | ors                    | •     |  |
| Field         | Т_рН                   | • 🗙   |  |
| Normalization | <none></none>          | •     |  |
| Method        | Natural Breaks (Jenks) | •     |  |
| Classes       | 3                      | •     |  |
| Color scheme  |                        | ▼ ☆   |  |

11. Save your project.